#### How to complete an Exposure Adjustment Report for an Insurer Member

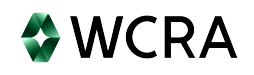

1 Navigate to https://www.wcra.biz/ 2 Click "Portal Login" ar (October 24 11am-12pm) R Portal Login Q **WCRA** Contact Us WORKERS' COMPENSATION REINSURANCE ASSOCIATION ut Us V Minnesota's **Trusted Reinsurer** EXPERIENCED | RESPONSIVE | COLLABORATIVE Portal Access 12 Calculators

**3** Enter your email address and password, then click send authentication.

|                | WCRA               |
|----------------|--------------------|
| F              | Portal             |
| Email *        |                    |
| _ I.con        | 1                  |
| Deceword *     |                    |
|                | ٩                  |
| Send A         | uthentication      |
| Request Access | Forgot your passwi |

**4** Enter the authentication code sent to you via email, then click Login.

| 0                             | WCRA                |
|-------------------------------|---------------------|
|                               |                     |
| I                             | Portal              |
| Email *                       |                     |
| I.co                          | m                   |
| Darrword *                    |                     |
|                               | ۲                   |
| Enter the authentication code | from your email *   |
| 3 5                           |                     |
|                               |                     |
|                               | Login               |
|                               | Forset your parswer |

From the home screen, click "Policy Data Reporting" then "Exposure Adjustment".

| WCRA Portal                                                                                                    |                                                                          | <u>Calculators</u> PowerUser ~             |
|----------------------------------------------------------------------------------------------------|--------------------------------------------------------------------------|--------------------------------------------|
| Home Claims ~ Policy Data Reporting ^ Reports ~                                                                                                    | User Management 🗸                                                        |                                            |
| Hello, Pow<br>Exposure Adjustment<br>Welcome to the WCRA Portal.<br>Your trusted site for claim management and WC<br>This portal allows you to submit and manage claims, | CRA data reporting.<br>run reports, and complete required data requests. |                                            |
| ଡ                                                                                                    | <b>2</b>                                                                 | $\bigcirc$                                 |
| Training                                                                                                    | User Management                                                          | Contact Us                                 |
| Resources are available to help guide you through using the portal.                                                                                                    | You can request new user access or changes for existing users.           | If you need assistance, please contact us. |
| View Training Materials                                                                                                    | View User Management                                                     | Contact Us                                 |
|                                                                                                    |                                                                          |                                            |
| © WCRA 2024   All Rights Reserved   Legal Disclaimer                                                                                                    | Privacy   Terms of Use   FAQs   Contact Us                               |                                            |
|                                                                                                    |                                                                          |                                            |

|               |                                    |                   | Calculators PowerUser |
|---------------|------------------------------------|-------------------|-----------------------|
|               |                                    | (1000.00 <u></u>  |                       |
| Home Claims   | Policy Data Reporting      Reports | User Management 🗸 |                       |
|               |                                    |                   |                       |
|               |                                    |                   |                       |
| -             | A 11                               |                   |                       |
| Exposure      | Adjustment                         |                   |                       |
|               |                                    |                   |                       |
|               |                                    |                   |                       |
| Member        |                                    |                   |                       |
| Member<br>All |                                    | ~                 |                       |
| Member<br>All |                                    | ~                 |                       |

**7** You can reassign a report to another registered user by clicking the reassign link.

| WCRA Portal                    |                                  |                          |                         | <u>Calculators</u> PowerUser V |
|--------------------------------|----------------------------------|--------------------------|-------------------------|--------------------------------|
| Home Claims V Policy           | Data Reporting V Reports V User  | Management 🗸             |                         |                                |
|                                |                                  |                          |                         |                                |
| Exposure Adju                  | istment                          |                          |                         |                                |
| Member                         |                                  |                          |                         |                                |
|                                |                                  | * ~                      |                         |                                |
| Policy Year                    | Status                           | Assigned To              | Filter                  | Reset                          |
|                                |                                  |                          |                         |                                |
| Member Name 🗢                  | Policy Year 🗘 Due Date 🗘         | Status \$ Assigned To \$ | Submitted Date / Time 🗘 |                                |
| Company                        | 2023 08/15/2024<br>Past Due      | Not Started Reassign     |                         | Start Report                   |
| 1 to 1 of 1 items              |                                  |                          |                         |                                |
|                                |                                  |                          |                         |                                |
|                                |                                  |                          |                         |                                |
|                                |                                  |                          |                         |                                |
|                                |                                  |                          |                         |                                |
|                                |                                  |                          |                         |                                |
| © WCRA 2024   All Rights Reser | ved   Legal Disclaimer   Privacy | Terms of Use FAQs        | Contact Us              |                                |
|                                |                                  |                          |                         |                                |

4

8 Use the dropdown in the reassignment pop-up to select the user to assign to, the click "Assign Task" to complete the reassignment. If the user is not in the list, Go to User Management in the header to invite a new user.

| Assign lask                                                    |               |
|----------------------------------------------------------------|---------------|
| Assign a user who will be responsible for completing this task |               |
| Assign To:                                                     |               |
| Power User                                                     | ~             |
| Oon't see the person you are looking for?                      |               |
| o invite additional users go to User Management and select     | Add New User. |
| Cancel                                                         | Assign Task   |
|                                                                |               |

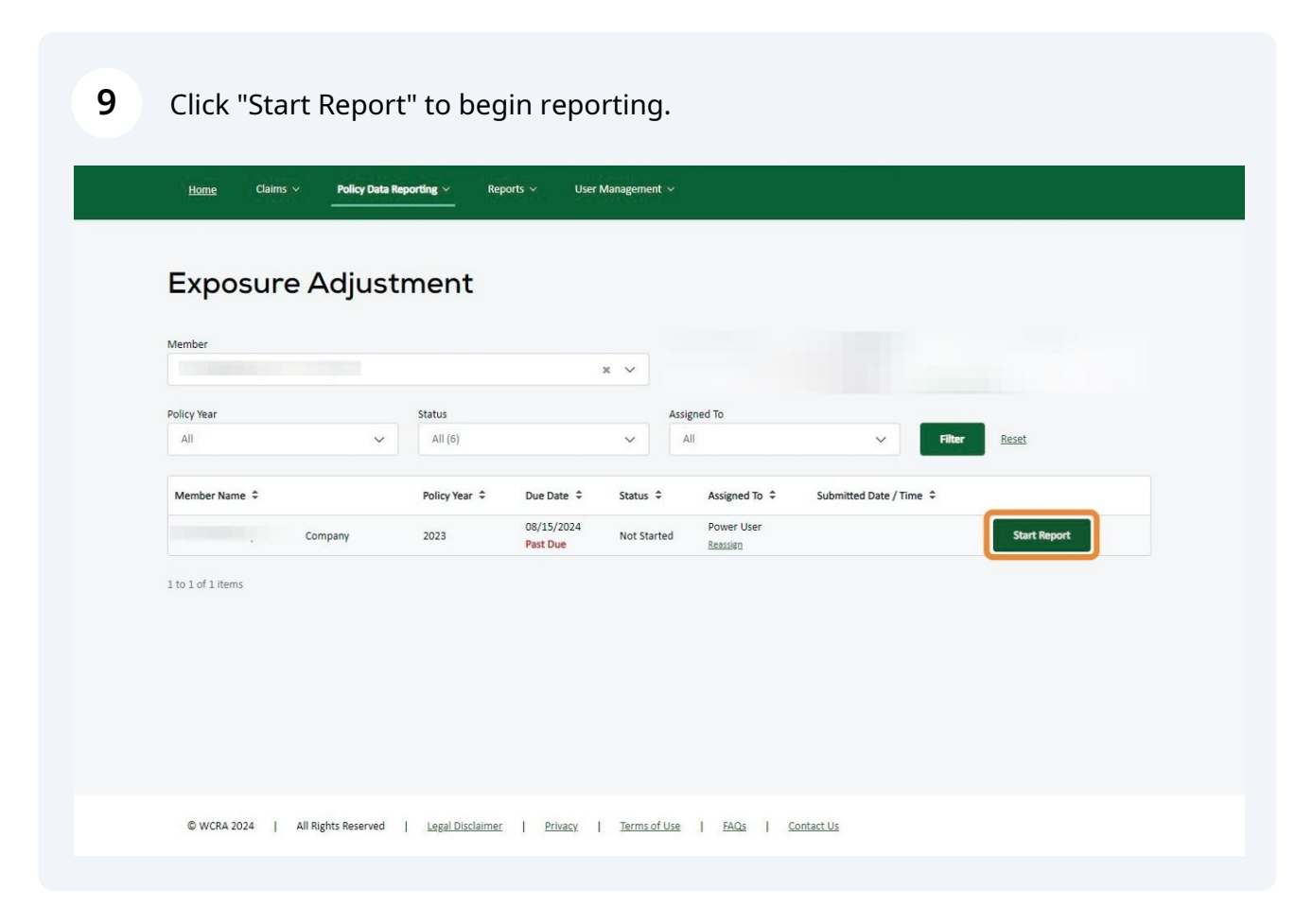

10 On the first screen, you can download the instructions and access reference materials. Click "Get Started" to begin reporting.

| Exposure Adjustment >                                                                                                    |                                                                                                    |
|----------------------------------------------------------------------------------------------------|----------------------------------------------------------------------------------------------------|
| Exposure Adjustment Reporting                                                                                                    | Company<br>2023                                                                                                    |
| Annually the WCRA estimates each member's exposure for the coming year and calculates an annual premium based on the member's historical premium<br>data. Once the policy year has expired (12/31), the WCRA obtains actual earned premium data for the most recent year and adjusts each member's<br>premium to reflect actual exposure.<br>The WCRA electronic reporting site has been designed to assist members with reporting calendar year earned premium information to the WCRA. The<br>WCRA financial Call is used to verify the exposure data reported to the WCRA by reconciling the reported premium from a member's NAIC annual statement<br>and the premium reported by the member on their Minnesota Workers' Compensation Insurer Association (MWCIA) annual financial call. The reconciled<br>data is then used to calculate the member stual reinsurance premium.<br>Please note premium for the Minnesota Special Compensation Fund Assessment should not be included in this call. For additional information please review<br>the Minnesota Department of Commerce Administrative Bulletin 2015-1. | Resources<br>Overview & Instructions<br>Data Definitions<br>Reference Links<br>Minnesota Department of Commerce<br>Administrative Bulletin 2015-1<br>Still have questions? |
| If you do not perform Exposure Adjustment reporting for this Member, click here.                                                                                                    | For additional questions about Exposure<br>Adjustment Reporting <u>contact WCRA</u> .                                                                                      |

11 On the Reporting Questions step, answer the first question. Based on your response, either additional questions will display or you can select continue.

| WCRA Portal                                                                                 |                           |                                 | <u>Calculators</u> PowerUser ~ |
|---------------------------------------------------------------------------------------------|---------------------------|---------------------------------|--------------------------------|
| <u>Home</u> Claims × Policy Data Reporting × Repor                                          | rts ∨ User Managemen      | t∽                              |                                |
| Exposure Adjustment >                                                                       |                           |                                 |                                |
| Reporting Questions Poli                                                                    | cy Data Reporting         | Excess Workers Comp             | Review                         |
| <b>Reporting Questions</b>                                                                  |                           |                                 | 2024                           |
| Did this company write Workers' Compensatio<br>Compensation premium written in prior years' | n Insurance in Minne<br>? | sota in 2024 or make adjustme   | nts to Minnesota Workers'      |
| ← Back to Instructions Save and Exit                                                        |                           |                                 | Continue                       |
|                                                                                             |                           |                                 |                                |
|                                                                                             |                           |                                 |                                |
|                                                                                             |                           |                                 |                                |
| © WCRA 2025   All Rights Reserved   Legal Disclaimer                                        | Privacy Terms o           | f Use   FAQs   Contact Us       |                                |
| © WCRA 2025   All Rights Reserved   <u>Legal Disclaimer</u>                                 | <u>Privacy</u>   Terms o  | <u>FUse   FAQs   Contact Us</u> |                                |

# **12** If you answered yes to the first question, you are required to answer the second and third questions

| Year       Year Year Year Year Year Year Year Year                                                                                                    |                                                                                             |                                    |                                | <u>Calculators</u>        | PowerUser 🗸 |
|----------------------------------------------------------------------------------------------------|---------------------------------------------------------------------------------------------|------------------------------------|--------------------------------|---------------------------|-------------|
| Reporting Questions       Policy Data Reporting       Excess Workers Comp       Review         Apporting Questions       Review       Review       Review         Apporting Questions       Review       Review       Review       Review         Apporting Questions       Review       Review </td <td><u>Home</u> Claims ∨ Policy Data Reporting ∨</td> <td>Reports 🗸 User Managemen</td> <td>t v</td> <td></td> <td></td>                                                                                                    | <u>Home</u> Claims ∨ Policy Data Reporting ∨                                                | Reports 🗸 User Managemen           | t v                            |                           |             |
| Reporting Questions Review <b>Construction Construction Construction</b> <                                                                                                    | Exposure Adjustment >                                                                       |                                    |                                |                           |             |
| Reporting Questions       202         Id this company write Workers' Compensation Insurance in Minnesota in 2024 or make adjustments to Minnesota Workers' Compensation premium written in prior years?       100         Image: Image: Image                                                                         | Reporting Questions                                                                         | Policy Data Reporting              | Excess Workers Comp            | Review                    |             |
| Did this company write Workers' Compensation Insurance in Minnesota in 2024 or make adjustments to Minnesota Workers' Compensation premium written in prior years?   Image: Image: Imam | Reporting Questions                                                                         |                                    |                                |                           | 2024        |
| During calendar year 2024, did this company write large deductible business in Minnesota?         Ves       No         Did this company write large deductible policies on Minnesota exposure having a deductible amount greater than this member's 2024 WCRA retention of \$500,000?         Ves       No                                                                                                    | Did this company write Workers' Compen<br>Compensation premium written in prior y<br>Yes No | sation Insurance in Minne<br>ears? | isota in 2024 or make adjustme | nts to Minnesota Workers' |             |
| Did this company write large deductible policies on Minnesota exposure having a deductible amount greater than this member's 2024 WCRA retention of \$500,000?                                                                                                    | During calendar year 2024, did this comp                                                    | bany write large deductib          | le business in Minnesota?      |                           |             |
|                                                                                                    | Did this company write large deductible p<br>2024 WCRA retention of \$500,000?              | policies on Minnesota expo         | osure having a deductible amou | nt greater than this memb | er's        |
| ← Back to Instructions Save and Exit Continue                                                                                                    | ← Back to Instructions Save and Exit                                                        |                                    |                                |                           | Continue    |

**13** If you answer yes to question 3 you are required to provide documentation. Documents can be uploaded by dragging the document into the "Attach additional Supporting Documents" box or selecting a file using the "browse to upload" link.

| Yes No                                                                                                    |                                                                                                    |                                                                                      |  |
|----------------------------------------------------------------------------------------------------|----------------------------------------------------------------------------------------------------|--------------------------------------------------------------------------------------|--|
| uring calendar year 2023, did<br>Yes No                                                                                                    | this company write large deductible business in Minnesota?                                                  |                                                                                      |  |
| id this company write large de<br>023 WCRA retention of \$500                                                                                                    | ductible policies on Minnesota exposure having a deductible ar<br>000?                                      | nount greater than this member's                                                     |  |
| Yes No                                                                                                    |                                                                                                    |                                                                                      |  |
| Yes No<br>Upload the endorsement page(s) for all poli<br>here.<br>File Name                                                                                                    | cles having a deductible amount greater than this member's 2023 WCRA retention of \$500,000.<br>Uploaded By | If you do not have the endorsement page(s), <u>click</u><br>Uploaded Date/Time       |  |
| Yes         No           Upload the endorsement page(s) for all polithere.         File Name           File Name         Attach additional Supporting Documents           Orop a file here or browse to upload         Drop a file here or browse to upload                                                                                                    | cles having a deductible amount greater than this member's 2023 WCRA retention of \$500,000.<br>Uploaded By | If you do not have the endorsement page(s), <u>click</u><br>Uploaded Date/Time       |  |
| Yes         No           Upload the endorsement page(s) for all polithere.         Display the second second s | cles having a deductible amount greater than this member's 2023 WCRA retention of \$500,000. Uploaded By    | If you do not have the endorsement page(s), <u>click</u> Uploaded Date/Time Continue |  |

## **14** After you have answered the qualification questions, and uploaded the documentation if required, click "Continue" to proceed to Policy Data Reporting

| During calendar year 2023, did this comp                                                                                                    | ny write large deductible business in Minnesota?                                                    |                                                                                                    |  |
|----------------------------------------------------------------------------------------------------|----------------------------------------------------------------------------------------------------|----------------------------------------------------------------------------------------------------|--|
| Yes No                                                                                                    |                                                                                                    |                                                                                                    |  |
|                                                                                                    |                                                                                                    |                                                                                                    |  |
| Did this company write large deductible p                                                                                                    | licies on Minnesota exposure having a deductible                                                    | amount greater than this member's                                                                          |  |
| 2022 WCDA retention of \$500 0002                                                                                                    | and a second exposure naving a deductible                                                           | and an area area and an an an an an an an an an an an an an                                                |  |
| LUES WERA retention of \$500,000?                                                                                                    |                                                                                                    |                                                                                                    |  |
| EUES WCRA retention or \$500,000?                                                                                                    |                                                                                                    |                                                                                                    |  |
| Yes No                                                                                                    |                                                                                                    |                                                                                                    |  |
| Yes No                                                                                                    |                                                                                                    |                                                                                                    |  |
|                                                                                                    | uutible amount ereater than this member's 2023 WCRA retention of \$500.                             | 000. If you do not have the endorsement page(s), click                                                     |  |
| Yes         No           Upload the endorsement page(s) for all policies having a dei here.                                                                                                    | uctible amount greater than this member's 2023 WCRA retention of \$500,                             | 000. If you do not have the endorsement page(s), <u>click</u>                                              |  |
| Yes         No           Upload the endorsement page(s) for all policies having a der<br>here.           File Name                                                                                    | uctible amount greater than this member's 2023 WCRA retention of \$500,<br>Uploaded By              | 000. If you do not have the endorsement page(s), <u>click</u><br>Uploaded Date/Time                        |  |
| Ves     No       Upload the endorsement page(s) for all policies having a deplace.       File Name                                                                                                    | uctible amount greater than this member's 2023 WCRA retention of 5500,<br>Uploaded By<br>PowerUser  | 000. If you do not have the endorsement page(s), <u>click</u> Uploaded Date/Time 17 Oct 2024 12:03 ×       |  |
| Yes     No       Upload the endorsement page(s) for all policies having a der<br>here.       File Name       Attach additional Supporting Documents                                                   | uctible amount greater than this member's 2023 WCRA retention of \$500,<br>Uploaded By<br>PowerUser | 000. If you do not have the endorsement page(s), <u>click</u> Uploaded Date/Time 17 Oct 2024 12:03 ×       |  |
| Yes       No         Upload the endorsement page(s) for all policies having a det here.         File Name         Attach additional Supporting Documents         Orop a file here or browse to upload | uctible amount greater than this member's 2023 WCRA retention of \$500,<br>Uploaded By<br>PowerUser | 000. If you do not have the endorsement page(s), <u>click</u> Uploaded Date/Time 17 Oct 2024 12:03 ×       |  |
| Yes       No         Upload the endorsement page(s) for all policies having a departer.         File Name         Attach additional Supporting Documents         Orop a file here or browse to upload | uctible amount greater than this member's 2023 WCRA retention of \$500,<br>Uploaded By<br>PowerUser | 000. If you do not have the endorsement page(s), <u>click</u><br>Uploaded Date/Time<br>17 Oct 2024 12:03   |  |
| Yes       No         Upload the endorsement page(s) for all policies having a departer.         File Name         Attach additional Supporting Documents         Drop a file here or browse to upload | uctible amount greater than this member's 2023 WCRA retention of \$500,<br>Uploaded By<br>PowerUser | 000. If you do not have the endorsement page(s), <u>click</u><br>Uploaded Date/Time<br>17 Oct 2024 12:03 × |  |

**15 IMPORTANT**: On the Policy Data Reporting step, read the instructions. Additional instructions for each line can be displayed by hovering over the tooltip icon.

| Reporting Questions       Policy Data Reporting       Excess Workers Comp       Review         POLICY Data Reporting       2024         Provide the same as they appear in your financials (if your system or financials show a value as a credit, DO NOT reverse the sign on the Call), the system calculated values on line item numbers are required to report both regular and large deductible financial call data in the fields below.         A, and 6 will calculate the reporting values based on the reversal adjustments that are needed. Members are required to report both regular and large deductible financial call data in the fields below.         remium reported in Minnesota for Foreign Voluntary Compensation should be included in all premium types, Net Earned Premium. Standard Earned Premium and DSR Level Premium.         remium generated from the Audit Noncompliance charge should be included in Direct Written Premium and Net Earned Premium. The premium should be removed prior to Standard Earned Premium under line.         • Other Adjustments.         additional instructions for each line item are located in the tool tip after each numbered item.         • Direct written premium at company rate level per the NAIC 2024 Annual Statement.         • Luearned premium reserve as reported on NAIC 2024 Annual Statement.         • Di. Unearned premium reserve as reported on NAIC 2024 Annual Statement.         • Larned premium for federal workers' comp coverages.         • Larned premium endered tom Unblied (EBUB).       50                                                                                                    | Excess Workers Comp                                           | Review                                                                                                    |
|----------------------------------------------------------------------------------------------------|---------------------------------------------------------------|----------------------------------------------------------------------------------------------------|
| Policy Data Reporting<br>lease review the instructions before inputting data for the Call.<br>latures should be reported the same as they appear in your financials (frour system or financials show a value as a credit, DO NOT reverse the sign on the Call), the system calculated values on line item numbers<br>, 3, 4, and 6 will calculate the reporting values based on the reversal adjustments that are needed. Members are required to report both regular and large deductible financial data in the fields below.<br>remium reported in Minnesota for Foreign Voluntary Compensation should be included in all premium types, Net Earned Premium, Standard Earned Premium and DSR Level Premium.<br>remium generated from the Audit Noncompliance charge should be included in Direct Written Premium and Net Earned Premium, The premium should be removed prior to Standard Earned Premium under Im<br>e. Other Adjustments.<br>diltional Instructions for each line item are located in the tool tip after each numbered item.<br>1. Direct written premium at company rate level per the NAIC 2024 Annual Statement, eshibit of premium and losse.<br>1. Unearned premium reserve as reported on the NAIC 2023 Annual Statement.<br>1. Unearned premium reserve as reported on NAIC 2024 Annual Statement.<br>1. Unearned premium reserve as reported on NAIC 2024 Annual Statement.<br>1. Unearned premium reserve as reported on NAIC 2024 Annual Statement.<br>1. Unearned premium for federal workers' comp coverages.<br>1. Earned premium for federal workers' comp coverages.<br>1. Earned premium for federal workers' comp coverages.<br>1. Earned premium earned but unbilled (EBUB). |                                                               |                                                                                                    |
| Hease review the instructions before inputting data for the Call.         Ialues should be reported the same as they appear in your financials (if your system or financials show a value as a credit, DO NOT reverse the sign on the Call), the system calculated values on line item numbers, is, 3, 4, and 6 will calculate the reporting values based on the reversal adjustments that are needed. Members are required to report both regular and large deductible financial call data in the fields below.         remium reported in Minnesota for Foreign Voluntary Compensation should be included in all premium types, Net Earned Premium, Standard Earned Premium and DSR Level Premium.         remium generated from the Audit Noncompliance charge should be included in Direct Written Premium and Net Earned Premium. The premium should be removed prior to Standard Earned Premium under line.         e. Other Adjustments.         additional instructions for each line item are located in the tool tip after each numbered item.         1 - Direct written premium at company rate level per the NAIC 2024 Annual Statement, exhibit of premium and losses.         1a. Unearned premium reserve as reported on the NAIC 2024 Annual Statement.         1b. Unearned premium reserve as reported on NAIC 2024 Annual Statement.         1c. Earned premium for federal workers' comp coverages.         1d. Earned premium for federal workers' comp coverages.                                                                                                    |                                                               |                                                                                                    |
| Itease review the instructions before inputting data for the Call.         falues should be reported the same as they appear in your financials (if your system or financials show a value as a credit, DD NOT reverse the sign on the Call), the system calculated values on line item numbers.         i, 3, 4, and 6 will calculate the reporting values based on the reversal adjustments that are needed. Members are required to report both regular and large deductible financial call data in the fields below.         remium reported in Minnesota for Foreign Voluntary Compensation should be included in all premium types, Net Earned Premium, Standard Earned Premium and DSR Level Premium.         remium generated from the Audit Noncompliance charge should be included in Direct Written Premium and Net Earned Premium. The premium should be removed prior to Standard Earned Premium under line.         0. Other Adjustments.         idditional Instructions for each line item are located in the tool tip after each numbered item.         1 - Direct written premium at company rate level per the NAIC 2024 Annual Statement, exhibit of premium and losses.         1a. Unearned premium reserve as reported on the NAIC 2023 Annual Statement.         1b. Unearned premium reserve as reported on NAIC 2024 Annual Statement.         1c. Earned premium for federal workers' comp coverages.         1d. Earned premium for federal workers' comp coverages.                                                                                                    |                                                               | 2024                                                                                                    |
| alues should be reported the same as they appear in your financials (if your system or financials show a value as a credit, DO NOT reverse the sign on the Call), the system calculated values on line item number<br>, 3, 4, and 6 will calculate the reporting values based on the reversal adjustments that are needed. Members are required to report both regular and large deductible financial call data in the fields below.<br>remium reported in Minnesota for Foreign Voluntary Compensation should be included in all premium types, Net Earned Premium, Standard Earned Premium and DSR Level Premium.<br>remium generated from the Audit Noncompliance charge should be included in Direct Written Premium and Net Earned Premium. The premium should be removed prior to Standard Earned Premium under line<br>e. Other Adjustments.<br>dditional instructions for each line item are located in the tool tip after each numbered item.<br>1 - Direct written premium at company rate level per the NAIC 2024 Annual Statement, exhibit of premium and losses.<br>1a. Unearned premium reserve as reported on the NAIC 2023 Annual Statement.<br>1b. Unearned premium meserve as reported on NAIC 2024 Annual Statement.<br>1c. Earned premium for federal workers' comp coverages.<br>1d. Earned premium for federal workers' comp coverages.<br>1d. Earned premium earned but unbilled (EBUB).<br>1d. Earned premium earned but unbilled (EBUB).                                                                                                    |                                                               |                                                                                                    |
| <ul> <li>3, 4, and 6 will calculate the reporting values based on the reversal adjustments that are needed. Members are required to report both regular and large deductible financial call data in the fields below.</li> <li>tremium reported in Minnesota for Foreign Voluntary Compensation should be included in all premium types, Net Earned Premium, Standard Earned Premium and DSR Level Premium.</li> <li>termium generated from the Audit Noncompliance charge should be included in Direct Written Premium and Net Earned Premium. The premium should be removed prior to Standard Earned Premium under line.</li> <li>e. Other Adjustments.</li> <li>diditional instructions for each line item are located in the tool tip after each numbered item.</li> <li>1 - Direct written premium at company rate level per the NAIC 2024 Annual Statement, exhibit of premium and losses.</li> <li>1a. Unearned premium reserve as reported on the NAIC 2024 Annual Statement.</li> <li>1b. Unearned premium frederal workers' comp coverages.</li> <li>1c. Earned premium for federal workers' comp coverages.</li> <li>1d. Earned premium earned but unbilled (EBUB).</li> </ul>                                                                                                    | ow a value as a credit, DO NOT reverse the sign on the Call), | the system calculated values on line item numbers                                                                                                    |
| remium reported in Minnesota for Foreign Voluntary Compensation should be included in all premium types, Net Earned Premium, Standard Earned Premium and DSR Level Premium.<br>remium generated from the Audit Noncompliance charge should be included in Direct Written Premium and Net Earned Premium. The premium should be removed prior to Standard Earned Premium under lin<br>e. Other Adjustments.<br>diditional instructions for each line item are located in the tool tip after each numbered item.<br>1 - Direct written premium at company rate level per the NAIC 2024 Annual Statement, exhibit of premium and losses. <sup>(7)</sup><br>1a. Unearned premium reserve as reported on the NAIC 2023 Annual Statement. <sup>(7)</sup><br>1b. Unearned premium meserve as reported on NAIC 2024 Annual Statement. <sup>(7)</sup><br>1c. Earned premium for federal workers' comp coverages. <sup>(7)</sup><br>1d. Earned premium earned but unbilled (EBUB). <sup>(7)</sup><br>(7)<br>15)<br>16)<br>16)<br>16)<br>16)<br>16)<br>16)<br>16)<br>16                                                                                                    | Members are required to report both regular and large ded     | uctible financial call data in the fields below.                                                                                                    |
| remium generated from the Audit Noncompliance charge should be included in Direct Written Premium and Net Earned Premium. The premium should be removed prior to Standard Earned Premium under lin<br>e. Other Adjustments.<br>diditional instructions for each line item are located in the tool tip after each numbered item.<br>1 - Direct written premium at company rate level per the NAIC 2024 Annual Statement, exhibit of premium and losses. <sup>(7)</sup><br>1a. Unearned premium reserve as reported on the NAIC 2023 Annual Statement. <sup>(7)</sup><br>1b. Unearned premium reserve as reported on NAIC 2024 Annual Statement. <sup>(7)</sup><br>1c. Earned premium for federal workers' comp coverages. <sup>(7)</sup><br>1d. Earned premium earned but unbilled (EBUB). <sup>(7)</sup><br>(7)<br>(7)<br>(7)<br>(7)<br>(7)<br>(7)<br>(7)<br>(7)                                                                                                    | um types, Net Earned Premium, Standard Earned Premium         | and DSR Level Premium.                                                                                                    |
| e. Other Adjustments.         ukditional instructions for each line item are located in the tool tip after each numbered item.         1 - Direct written premium at company rate level per the NAIC 2024 Annual Statement, exhibit of premium and losses.         1a. Unearned premium reserve as reported on the NAIC 2023 Annual Statement.         1b. Unearned premium reserve as reported on NAIC 2024 Annual Statement.         1c. Earned premium for federal workers' comp coverages.         1d. Earned premium earned but unbilled (EBUB).                                                                                                    | nium and Net Earned Premium. The premium should be ren        | noved prior to Standard Earned Premium under line                                                                                                    |
| dditional instructions for each line item are located in the tool tip after each numbered item.  1 - Direct written premium at company rate level per the NAIC 2024 Annual Statement, exhibit of premium and losses.  1a. Unearned premium reserve as reported on the NAIC 2023 Annual Statement.  1b. Unearned premium reserve as reported on NAIC 2024 Annual Statement.  1c. Earned premium for federal workers' comp coverages.  1d. Earned premium earned but unbilled (EBUB).  50  50  50  50  50  50  50  50  50  5                                                                                                    |                                                               |                                                                                                    |
| 1 - Direct written premium at company rate level per the NAIC 2024 Annual Statement, exhibit of premium and losses.       Lines 1., 1a., and 1b., values found on the NAIC Annual Statement, Exhibit of premium and losses.         1 - Direct written premium reserve as reported on the NAIC 2023 Annual Statement.       So         1a. Unearned premium reserve as reported on the NAIC 2023 Annual Statement.       So         1b. Unearned premium reserve as reported on NAIC 2024 Annual Statement.       So         1c. Earned premium for federal workers' comp coverages.       So         1d. Earned premium earned but unbilled (EBUB).       So                                                                                                    |                                                               |                                                                                                    |
| 1 - Direct written premium at company rate level per the NAIC 2024 Annual Statement, exhibit of premium and losses.       the NAIC Annual Statement, Exhibit of premium and losses.         1a. Unearned premium reserve as reported on the NAIC 2023 Annual Statement.       \$0         1b. Unearned premium reserve as reported on NAIC 2024 Annual Statement.       \$0         1c. Earned premium for federal workers' comp coverages.       \$0         1d. Earned premium earned but unbilled (EBUB).       \$0                                                                                                    | Lines 1., 1a., and 1b., values f                              | ound on                                                                                                    |
| 1 - Direct written premium at company rate level per the NAIC 2024 Annual Statement, exhibit of premium and losses.       14). The values are typically presented as a positive annual and about be entered as a positive annual and about be entered as a positive annual and about be entered as a positive annual and about be entered as a positive annual and about be entered as a positive annual and about be entered as a positive annual and about be entered as a positive annual and about be entered as a positive annual and about be entered as a positive annual and about be entered as a positive annual and about be entered as a positive annual and about be entered as a positive annual and about be entered as a positive annual and about be entered as a positive annual statement.       50         1b. Unearned premium reserve as reported on NAIC 2024 Annual Statement.       \$0       \$0         1c. Earned premium for federal workers' comp coverages.       \$0       \$0         1d. Earned premium earned but unbilled (EBUB).       \$0                                                                                                    | the NAIC Annual Statement, I<br>Premiums and Losses (Statute  | Exhibit of<br>ory Page                                                                                                    |
| 1a. Unearned premium reserve as reported on the NAIC 2023 Annual Statement.     \$0       1b. Unearned premium reserve as reported on NAIC 2024 Annual Statement.     \$0       1c. Earned premium for federal workers' comp coverages.     \$0       1d. Earned premium earned but unbilled (EBUB).     \$0                                                                                                    | 14). The values are typically p                               | presented as \$0                                                                                                    |
| 14. Onearned premium reserve as reported on NAIC 2023 Annual Statement.       50         1b. Unearned premium reserve as reported on NAIC 2024 Annual Statement.       50         1c. Earned premium for federal workers' comp coverages.       50         1d. Earned premium earned but unbilled (EBUB).       50                                                                                                    | as a positive on the financial                                | call.                                                                                                    |
| 1b. Unearned premium reserve as reported on NAIC 2024 Annual Statement.       \$0         1c. Earned premium for federal workers' comp coverages.       \$0         1d. Earned premium earned but unbilled (EBUB).       \$0                                                                                                    |                                                               | \$0                                                                                                    |
| 1c. Earned premium for federal workers' comp coverages.     \$0       1d. Earned premium earned but unbilled (EBUB).     \$0                                                                                                    |                                                               | \$0                                                                                                    |
| 1c. Earned premium for federal workers' comp coverages.     \$0       1d. Earned premium earned but unbilled (EBUB).     \$0                                                                                                    |                                                               |                                                                                                    |
| 1d. Earned premium earned but unbilled (EBUB). O \$0                                                                                                    |                                                               | \$0                                                                                                    |
| 1d. Earned premium earned but unbilled (EBUB). Ø \$0                                                                                                    |                                                               |                                                                                                    |
|                                                                                                    |                                                               |                                                                                                    |
| 1d. Earned premium earned but unbilled (EBUB). $^{igodoldoldoldoldoldoldoldoldoldoldoldoldol$                                                                                                    |                                                               | ow a value as a credit, DO NOT reverse the sign on the Cali),<br>Wembers are required to report both regular and large ded<br>um types, Net Earned Premium, Standard Earned Premium<br>nium and Net Earned Premium. The premium should be ren<br>the NAIC Annual Statement,<br>Premiums and Losses (Statu<br>of premium and losses.<br>of premium and losses. |

10

| 16 | Fill in the data for all items in section 1 through 6.                                                                                                    |                                                                                                    |      |
|----|----------------------------------------------------------------------------------------------------|----------------------------------------------------------------------------------------------------|------|
|    | WCRA Portal                                                                                                    | Calculators PowerUser                                                                                                    | Î    |
|    | <u>Home</u> Claims v Policy Data Reporting v Reports v User Management v                                                                                                    |                                                                                                    |      |
|    | Exposure Adjustment >                                                                                                    |                                                                                                    |      |
|    | Reporting Questions Policy Data Reporting Excess Workers Comp                                                                                                    | Review                                                                                                    |      |
|    | Policy Data Reporting                                                                                                    | 20                                                                                                    | 24   |
|    | Please review the instructions before inputting data for the Call.<br>Values should be reported the same as they appear in your financials (if your system or financials show a value as a credit, DO NOT reverse the sign on th<br>2, 3, 4, and 6 will calculate the reporting values based on the reversal adjustments that are needed. Members are required to report both regular and la<br>Premium reported in Minnesota for Foreign Voluntary Compensation should be included in all premium types, Net Earned Premium, Standard Earned Pr<br>Premium generated from the Audit Noncompliance charge should be included in Direct Written Premium and Net Earned Premium. The premium should<br>2e. Other Adjustments.<br>Additional instructions for each line item are located in the tool tip after each numbered item. | re Call), the system calculated values on line item numl<br>rge deductible financial call data in the fields below.<br>emium and DSR Level Premium.<br>d be removed prior to Standard Earned Premium under | bers |
|    | $1$ - Direct written premium at company rate level per the NAIC 2024 Annual Statement, exhibit of premium and losses. $ar{\mathbb{O}}$                                                                                                    | \$0                                                                                                    |      |
|    | 1a. Unearned premium reserve as reported on the NAIC 2023 Annual Statement. ${ar O}$                                                                                                    | \$0                                                                                                    |      |
|    | 1b. Unearned premium reserve as reported on NAIC 2024 Annual Statement. ${m \odot}$                                                                                                    | \$0                                                                                                    | ĵ    |
|    | 1c. Earned premium for federal workers' comp coverages. $\odot$                                                                                                    | \$0                                                                                                    |      |
|    | 1d. Earned premium earned but unbilled (EBUB). $ar{\Im}$                                                                                                    | \$0                                                                                                    | Ĵ    |
|    | 1e. Earned premium for excess policies. ${f O}$                                                                                                    | \$0                                                                                                    |      |
|    | 1f. Earned premium for TRIA and/or DTEC. $\textcircled{0}$                                                                                                    | \$0                                                                                                    |      |
|    | 1g. Earned premium for other adjustments. ${ar O}$                                                                                                    | \$0                                                                                                    |      |

### **17** Some questions may require and explanation to be entered into the comment box.

| emium reported in Minnesota for Foreign Voluntary Compensation should be included in all premium types, Net Earned Premium, Standard Earned I                                                                     | Premium and DSR Level Premium. |  |  |  |  |  |
|----------------------------------------------------------------------------------------------------|--------------------------------|--|--|--|--|--|
| nium generated from the Audit Noncompliance charge should be included in Direct Written Premium and Net Earned Premium. The premium should be removed prior to Standard Earned Premium unde<br>Other Adjustments. |                                |  |  |  |  |  |
| ditional instructions for each line item are located in the tool tip after each numbered item.                                                                                                    |                                |  |  |  |  |  |
| $1$ - Direct written premium at company rate level per the NAIC 2023 Annual Statement, exhibit of premium and losses. $^{ m O}$                                                                                   |                                |  |  |  |  |  |
| 1a. Add unearned premium reserve as reported on the NAIC 2022 Annual Statement. $^{\textcircled{0}}$                                                                                                    |                                |  |  |  |  |  |
| 1b. Less unearned premium reserve as reported on NAIC 2023 Annual Statement. $\textcircled{O}$                                                                                                    |                                |  |  |  |  |  |
| 1c. Less earned premium for federal workers' comp coverages. $\odot$                                                                                                    |                                |  |  |  |  |  |
| 1d. Less earned premium earned but unbilled (EBUB). $\overline{\mathbb{O}}$                                                                                                    |                                |  |  |  |  |  |
| 1e. Less earned premium for excess policies, $\ensuremath{\mathfrak{O}}$                                                                                                    |                                |  |  |  |  |  |
| 1f. Less earned premium for TRIA and/or DTEC. $^{\odot}$                                                                                                    |                                |  |  |  |  |  |

1g. Less earned premium for other adjustments. 0

Please provide an explanation (required) \*

Enter an description of earned premium for other adjustments

20,000

### **18** After all section are complete, click the "Continue" button to proceed to the Excess Work Comp step.

*Note: If the "Continue" button is disabled, not all required information has been completed.* 

| 2e. Other adjustments (audit non-compliance premium, waiver of subrogation, short rate penalty, workplace related credits, etc.) $\odot$                                                           | \$0          |  |
|----------------------------------------------------------------------------------------------------|--------------|--|
|                                                                                                    |              |  |
| 3. The system calculated sum of the data provided above, it should equal standard earned premium at company level per the 2024 MWCIA policy year financial call (Line Z Calendar 2024). $^{\odot}$ | \$10,000,000 |  |
| 3a. Value of company loss cost multiplier. ${f O}$                                                                                                    | \$0          |  |
| 3b. Value of expense constants.                                                                                                    | \$0          |  |
| 3c. Value of minimum premium. <sup>(1)</sup>                                                                                                    | \$0          |  |
| 3d. Sum of the MCPAP credit (Value is typically negative).                                                                                                    | \$0          |  |
| Be. Insurer Lost Cost Multiplier for calendar year 2024. $m arphi$                                                                                                    | 3.33         |  |
|                                                                                                    |              |  |
| 4. Equals standard earned at MWCIA designated statistical reporting (DSR) level per the 2024 MWCIA policy year financial call (Column 1, line Z).                                                  | \$10,000,000 |  |
|                                                                                                    |              |  |
| 5. Less the Employer's Liability Increased Limits coverage premium value (if included in line 4). $^{\odot}$                                                                                       | \$0          |  |
|                                                                                                    |              |  |
| 6 Equiple 2024 W/DA Standard Execute Security ()                                                                                                    |              |  |
|                                                                                                    | \$10,000,000 |  |
| ← Back to Reporting Questions Save and Exit                                                                                                    | Continue     |  |
|                                                                                                    |              |  |

**19** On the Excess Work Comp step, answer the question.

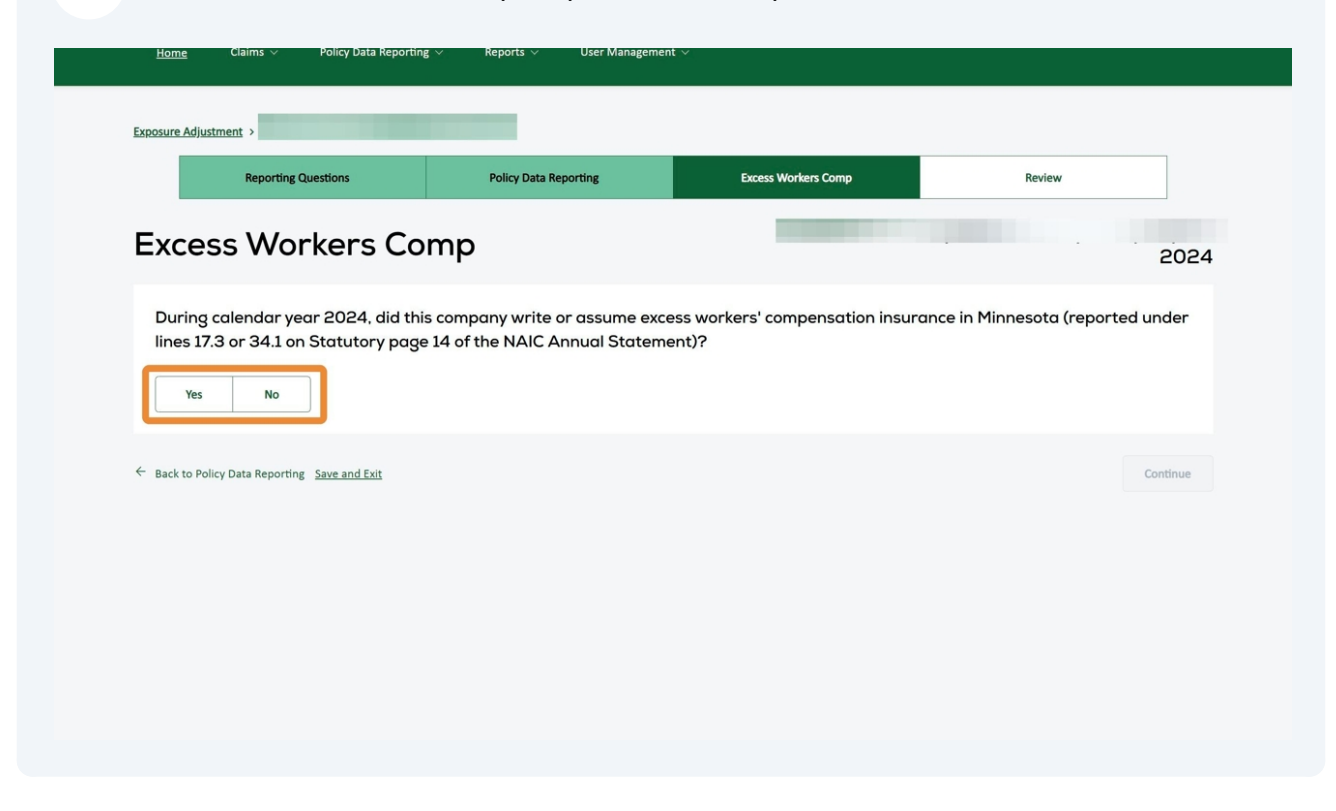

**20** If you answered yes to the question, click "Add Policy" to enter the policy data.

Note: If you have more the 15 excess policies to report, contact Policy Service.

|                                                                               | Policy Data Reporting                                             | Excess Workers Comp                         | Review                          |
|-------------------------------------------------------------------------------|-------------------------------------------------------------------|---------------------------------------------|---------------------------------|
| Excess Workers Cor                                                            | np                                                                |                                             | 202                             |
| During calendar year 2024, did this<br>lines 17.3 or 34.1 on Statutory page : | company write or assume excess<br>14 of the NAIC Annual Statement | workers' compensation insurar<br>)?         | ce in Minnesota (reported under |
| Yes No                                                                        |                                                                   |                                             |                                 |
| You have not added any excess workers' compensation                           | policies                                                          |                                             |                                 |
| If you have more than 15 excess policies to                                   | report, please contact our Policy Servic                          | es team at <u>PolicyServices@wcra.biz</u> . |                                 |
| Add Policy                                                                    |                                                                   |                                             |                                 |

21 After clicking "Add Policy" you will see a pop-up. Complete all required policy data fields. If you want add supporting documents, click the toggle, and upload files using the Attach additional documents upload box. Additionally, you can provide comments.

After all required policy data is entered, click the "Save Policy" button.

Repeat "Add Policy" until all excess policies have been entered.

|      | Policyholder Name *             | Policy Number *                    |           |
|------|---------------------------------|------------------------------------|-----------|
| .~   |                                 |                                    |           |
|      | Effective Date *                | Expiration Date *                  |           |
| an   | Ē                               | ē                                  |           |
|      | Excess Policy Retention Limit * | Self Insurance Termination<br>Date | ł         |
| m    |                                 | mm/dd/yyyy                         | i         |
| n pc | Attach additional documents     | ie to upload                       |           |
| o re | rile Name                       |                                    | <u>a.</u> |
|      | Comment                         | PowerUser ^                        | 11        |
|      |                                 |                                    |           |

**22** Excess policy data that has been entered can be edited or deleted using the edit and delete links.

| xcess Workers C                                                                                                    | omp                                                                                                    | Company                             |
|----------------------------------------------------------------------------------------------------|----------------------------------------------------------------------------------------------------|-------------------------------------|
|                                                                                                    |                                                                                                    | 2023                                |
| During calendar year 2023, did<br>ines 17.3 or 34.1 on Statutory pa                                                                                                    | this company write or assume excess workers' compensation insu<br>age 14 of the NAIC Annual Statement)? | urance in Minnesota (reported under |
| volicyholder Name<br>volicyholder Number                                                                                                    | Company<br>WC123456                                                                                     | Edit Delete                         |
| olicy Effective Date                                                                                                    | 01/01/2023 at 12:00 AM                                                                                  |                                     |
| Policy End Date                                                                                                    | 12/31/2023 at 12:00 AM                                                                                  |                                     |
| xcess Policy Retention Limit                                                                                                    | ······································                                                                  |                                     |
| ermination Date                                                                                                    | N/A                                                                                                    |                                     |
| omments                                                                                                    |                                                                                                    |                                     |
| upporting documents                                                                                                    | <u></u>                                                                                                 |                                     |
| f you have more than 15 excess polici<br>Add Policy                                                                                                    | es to report, please contact our Policy Services team at <u>PolicyServices@wcra</u>                     | .biz.                               |
| tack to Policy Data Reporting <u>Save and Exit</u>                                                                                                    |                                                                                                    | Continue                            |
|                                                                                                    | Land Dischimer I Drivery I Terms of Lice I EAOs I Contact Us                                            |                                     |
| The second second secon | I I ANTACT I I ANTACTIC                                                                                 |                                     |

**23** After all excess policies have been entered, click "Continue" to proceed to the review step.

| ines 17.3 or 34.1 on Statutory p                                                                                                    | age 14 of the NAIC Annual Statement)?                                                 |             |
|----------------------------------------------------------------------------------------------------|---------------------------------------------------------------------------------------|-------------|
| olicyholder Name<br>olicyHolder Number<br>olicy Effective Date<br>olicy End Date<br>xcess Policy Retention Limit<br>ermination Date<br>omments<br>upporting documents | npany<br>WC123456<br>01/01/2023 at 12:00 AM<br>12/31/2023 at 12:00 AM<br>30:00<br>N/A | Edit Delete |
| f you have more than 15 excess polic                                                                                                    | ies to report, please contact our Policy Services team at <u>PolicyServices@wcra</u>  | a.biz.      |
|                                                                                                    |                                                                                       |             |

#### In the review step, on the comments screen, you can add comments or upload supporting documents that will assist with the review.

| Exposure Adjustment                 |                                          |                                                                                                    | _                              |        | _    |
|-------------------------------------|------------------------------------------|----------------------------------------------------------------------------------------------------|--------------------------------|--------|------|
| Reporting Qu                        | lestions                                 | Policy Data Reporting                                                                                                    | Excess Workers Comp            | Review |      |
| Deview                              |                                          |                                                                                                    |                                |        |      |
| Review                              |                                          |                                                                                                    |                                |        | 2024 |
| Comments & Supporting               | Common                                   |                                                                                                    | Designation                    |        |      |
| Documents                           | Commer                                   | its a Supporting                                                                                                    | Documents                      |        |      |
| Review & Submit                     | Would you like to inclu                  |                                                                                                    | to this submission? (optional) |        |      |
| Review & Submit                     | Would you like to inclu                  | nts & Supporting<br>Ide any additonal notes or comments related                                                                                        | to this submission? (optional) |        |      |
| <u>koxuments</u><br>Review & Submit | Would you like to inclu                  | Its & Supporting                                                                                                    | to this submission? (optional) |        |      |
| Accounters                          | Would you like to inclu Comments (option |                                                                                                    | to this submission? (optional) |        |      |
| Accountents<br>Review & Submit      | Would you like to inclu                  | It's a Supporting<br>de any additonal notes or comments related<br>hal)<br>add any supporting documents to this submi                                  | to this submission? (optional) |        | h    |
| kosumens<br>Review & Submit         | Would you like to inclu Comments (option | It's a Supporting<br>ide any additonal notes or comments related<br>hal)<br>add any supporting documents to this submit<br>to here or browse to upload | to this submission? (optional) |        | 6    |
| kosumens<br>Review & Submit         | Would you like to inclu                  | It's a Supporting<br>ide any additional notes or comments related<br>hal)<br>add any supporting documents to this submit<br>there or browse to upload  | to this submission? (optional) |        | 6    |

25 On the Review screen, use the "Download Report" link to download a copy of the report.

If changes to any of the data is needed, use the "Change Responses" links. This will return you to the associated step where you can correct the data.

| Exposure Adjustment >              |                                                                       |                                                |                                                                                          |                      |                 |
|------------------------------------|-----------------------------------------------------------------------|------------------------------------------------|------------------------------------------------------------------------------------------|----------------------|-----------------|
| Reporting                          | Questions                                                             | Policy Data Reporting                          | Excess Workers Comp                                                                      | Review               |                 |
| Poviow                             |                                                                       |                                                |                                                                                          |                      |                 |
| Review                             |                                                                       |                                                |                                                                                          |                      | 2024            |
| Comments & Supporting<br>Documents | Review 8                                                              | Submit                                         |                                                                                          |                      |                 |
| Review & Submit                    | Please review the summ                                                | nary below. Click submit to complete the repor | t.                                                                                       |                      | Download Report |
|                                    |                                                                       | Workers' C<br>Exposu                           | Compensation Reinsurance Association (WCRA)<br>re Adjustment for Insurers Summary Report |                      |                 |
|                                    | Policy Year: 2024<br>Member:<br>Policy Number:<br>Coverage Dates: 01, | -2024<br>/01/2024 to 01/01/2025                |                                                                                          |                      |                 |
|                                    |                                                                       | Premium Audit Contact                          |                                                                                          | Submitted By Contact |                 |
|                                    |                                                                       | Name:<br>Job Title<br>Compan                   |                                                                                          | Not Submitted        |                 |

After you have reviewed the summary report and corrected any errors, click "Submit" to finalize the report.

|             | 5 - If premiums for Employer's Liabili<br>value.                                                                                        | ity Increased Limits coverage are included in line 4., please provide the premium                                    |                  |
|-------------|----------------------------------------------------------------------------------------------------|----------------------------------------------------------------------------------------------------|------------------|
|             | 6 - WCRA standard earned premium                                                                                                    | exposure for 2023.                                                                                                   |                  |
|             |                                                                                                    | Excess Workers Comp                                                                                                  | Change Responses |
|             | During calendar year 2023 did this comp<br>Statutory page 14 of the NAIC Annual Sta                                                     | any write or assume excess workers' compensation insurance in Minnesota (reported under lines 17.3 or 3<br>atement)? | 4.1 on Yes       |
|             | Policyholder Name<br>Policyholder Number<br>Policy Entotwe Date<br>Policy End Date<br>Excess Policy Retention Limit<br>Termination Date | any<br>W(2123456<br>01/01/2023 at 12:00 AM<br>12/31/2023 at 12:00 AM<br>0,000 00<br>N/A                              |                  |
|             | Supporting documents                                                                                                    | X                                                                                                    |                  |
|             |                                                                                                    | Comments & Supporting Documents                                                                                      | Change Responses |
|             | Comments (optional)                                                                                                    |                                                                                                    |                  |
|             | ← Back to Comments & Supporting Docume                                                                                                  | ents <u>Save and Exit</u>                                                                                            | Submit           |
| © WCRA 2024 | All Rights Reserved Legal Disclaimer                                                                                                    | Privacy   Terms of Use   FAQs   Contact Us                                                                           |                  |

**27** After the report has been successfully submitted, you will see a confirmation pop-up. Click "Continue" to return to the list screen.

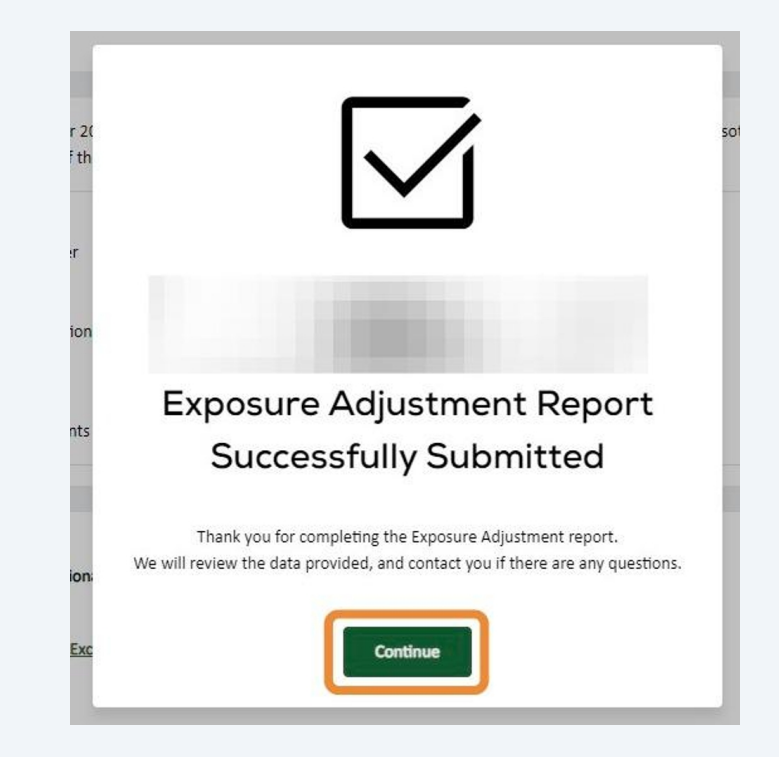

**28** The report you submitted will be processed. While processing, you will see a status of "Processing"

|                 |               | × ×                    |             |               |                         |
|-----------------|---------------|------------------------|-------------|---------------|-------------------------|
| olicy Year      | Status        |                        | Assigned To |               |                         |
| All             | ✓ All (6)     | ~                      | All         | ~             | Filter <u>Reset</u>     |
| Member Name 🗘   | Policy Year 🗘 | Due Date 🗘             | Status ‡    | Assigned To 🗘 | Submitted Date / Time 🗘 |
| ≥ Company       | 2023          | 08/15/2024<br>Past Due | Processing  | Power User    |                         |
| to 1 of 1 items |               |                        |             |               |                         |
|                 |               |                        |             |               |                         |
|                 |               |                        |             |               |                         |

**29** When processing is complete, the status will change to "Submitted", and you can download a copy of the submitted report.

| <u>Home</u> Claims > Poircy Data | керогаng ~ кер | orts ∨ User Ma              | nagement ~ |               |                         |                 |
|----------------------------------|----------------|-----------------------------|------------|---------------|-------------------------|-----------------|
|                                  | two out        |                             |            |               |                         |                 |
| Exposure Adjus                   | tment          |                             |            |               |                         |                 |
| Member                           |                |                             |            |               |                         |                 |
|                                  |                | ×                           | ~          |               |                         |                 |
| Policy Year                      | Status         |                             | Assigne    | ed To         |                         |                 |
| All                              | All (6)        |                             | ~ All      |               | ∽ Filter                | Reset           |
| Member Name 🗘                    | Policy Year 🗘  | Due Date 🗘                  | Status ‡   | Assigned To ♀ | Submitted Date / Time 🗘 |                 |
| Company                          | 2023           | 08/15/2024<br>Reported Late | Submitted  | Power User    | 10/17/24<br>12:06 PM    | Download Report |
| 1 to 1 of 1 itoms                |                |                             | _          |               |                         |                 |

**30** Occasionally WCRA requests revisions from it's members. When revisions are requested members are notified via email and the report is listed in the portal with a status of Revisions Requested.

From the Exposure Adjustment list screen, click "Start Revision".

| /lember       |               |                        |                |          |                        |                      |          |                |
|---------------|---------------|------------------------|----------------|----------|------------------------|----------------------|----------|----------------|
|               |               |                        | ж ∨            |          |                        |                      |          |                |
| olicy Year    | Status        |                        |                | Assigned | То                     |                      |          |                |
| All 🗸         | All (6)       |                        | ~              | All      |                        | ~                    | Filter   | Reset          |
|               |               | D D A                  |                |          |                        |                      | 17       |                |
| Member Name 👻 | Policy fear = | Due Date 🜩             | Status 👻       |          | Assigned to -          | Submitted Date       | e/lime ∓ |                |
| . Company     | 2023          | 08/15/2024<br>Past Due | Revisions Requ | uested   | Power User<br>Reassign | 10/17/24<br>12:06 PM |          | Start Revision |
| . Company     | 2023          | Past Due               | Revisions Requ | uested   | Reassign               | 12:06 PM             |          | Start Revision |

**31 IMPORTANT**: On the instructions screen, read the Reviewer comments. Reviewer comments describe what revisions or clarifications are being requested.

Click "Get Started" to begin the revision process.

| Exposure Adjustment Reporting                                                                                                    | 2023                                       |
|----------------------------------------------------------------------------------------------------|--------------------------------------------|
| Initially the WCRA estimates each member's exposure for the coming year and calculates an annual premium based on the member's historical premium      | Resources                                  |
| tat. Once the policy year has expired (12/31), the WCRA obtains actual earned premium data for the most recent year and adjusts each member's          | Overview & Instructions                    |
| emium to reflect actual exposure.                                                                                                    | Data Definitions                           |
| In WCRA electronic reporting site has been designed to assist members with reporting calendar year earned premium information to the WCRA. The         | Reference Links                            |
| CRA Financial Call is used to verify the exposure data reported to the WCRA by reconciling the reported premium from a member's NAIC annual statement  | Minnesota Department of Commerce           |
| do the premium reported by the member on their Minnesota Workers' Compensation Insurer Association (MWCIA) annual financial call. The reconciled       | Administrative Bulletin 2015-1             |
| tat is then used to calculate the member's actual reinsurance premium.                                                                                 | Still have questions?                      |
| ease note premium for the Minnesota Special Compensation Fund Assessment should not be included in this call. For additional information please review | For additional questions about Exposure    |
| e Minnesota Department of Commerce Administrative Bulletin 2015-1.                                                                                     | Adjustment Reporting <u>contact WCRA</u> . |

**32** Proceed through the steps, update data as needed, and click "Continue" to proceed to the next step.

When you get to the Comments & Supporting Documents screen in the review step. Read the Reviewer comments and enter your response in the "Revision Request Comment" box.

| WCRA Porto                   | ıl                                                                                                    |                                                                                                    |                                                | <u>Calculators</u> PowerUser | ~   |
|------------------------------|----------------------------------------------------------------------------------------------------|----------------------------------------------------------------------------------------------------|------------------------------------------------|------------------------------|-----|
| <u>Home</u> Claims ∨         | Policy Data Reportin                                                                                    | ng 🗸 Reports 🗸 User Managemen                                                                                                    | t∽                                             |                              |     |
| Exposure Adjustment >        |                                                                                                    |                                                                                                    |                                                |                              |     |
| Reporting                    | Questions                                                                                               | Policy Data Reporting                                                                                                    | Excess Workers Comp                            | Review                       |     |
| Review                       |                                                                                                    |                                                                                                    |                                                | 20                           | 024 |
| Documents<br>Review & Submit | Comme<br>Would you like to int<br>Reviewer comm<br>Please review lin<br>Revision Reques<br>Enter a comm | Ints & Supporting I<br>clude any additional notes or comments related to<br>ents:<br>he 1e. Also, please clarify your comment on line 1<br>t Comments<br>hent | Documents<br>this submission? (optional)<br>g. |                              | ħ   |
|                              | 🖎 Drop a 1                                                                                              | file here or browse to upload                                                                                                    |                                                |                              |     |
|                              | File Name                                                                                               |                                                                                                    | Uploaded By<br>PowerUser                       | Uploaded Date/Time           |     |
|                              | ← Back to Excess V                                                                                      | Vorkers Comp Save and Exit                                                                                                    |                                                | Contin                       | ue  |

You can also upload additional supporting documentation if necessary.

**33** After Revision Request Comments have been entered and any additional supporting documentation has been uploaded, click "Continue" to proceed to the Review screen to finalize your submission.

| Reporting           | Questions                                  | Policy Data Reporting                         | Excess Workers Comp        | Review |       |
|---------------------|--------------------------------------------|-----------------------------------------------|----------------------------|--------|-------|
| eview               |                                            |                                               |                            | 20     | 24    |
| mments & Supporting | ~                                          |                                               |                            | 20     | -4    |
| riew & Submit       | Commen                                     | ts & Supporting L                             | ocuments                   |        |       |
|                     | would you like to include                  | any additional notes or comments related to t | nis submissionr (optional) |        |       |
|                     | Reviewer comments<br>Please review line 1e | Also, please clarify your comment on line 1g  |                            |        |       |
|                     | Revision Request Co                        | mments                                        |                            |        |       |
|                     |                                            |                                               |                            |        |       |
|                     |                                            |                                               |                            |        |       |
|                     |                                            |                                               |                            | 1      | le la |
|                     | Westerney Distance                         | d any supporting documents to this submissio  | n? (optional)              |        |       |
|                     | would you like to ad                       |                                               |                            |        |       |
|                     | Drop a file h                              | ere or browse to upload                       |                            |        |       |
|                     | Drop a file h                              | ere or browse to upload                       |                            |        |       |

**34** On the Review screen, click "Download Report" to download a copy of the report and review your data.

If changes are needed, use the "Change Responses" links. This will return you to the associated step where you can make the needed changes.

| WCRA Port                          | al                                                                |                                                          |                                                                                               | <u>Calculators</u> Po               | werUser 🗸      |
|------------------------------------|-------------------------------------------------------------------|----------------------------------------------------------|-----------------------------------------------------------------------------------------------|-------------------------------------|----------------|
| <u>Home</u> Claims ~               | Policy Data Reporting                                             | ✓ Reports ✓ User Managem                                 | ent ∨                                                                                         |                                     |                |
| Exposure Adjustment                |                                                                   |                                                          |                                                                                               |                                     |                |
| Reportin                           | g Questions                                                       | Policy Data Reporting                                    | Excess Workers Comp                                                                           | Review                              |                |
| Review                             |                                                                   |                                                          |                                                                                               |                                     | 2024           |
| Comments & Supporting<br>Documents | Review 8                                                          | & Submit                                                 |                                                                                               |                                     |                |
| Review & Submit                    | Please review the sum                                             | mary below. Click submit to complete the reg             | port.                                                                                         |                                     | ownload Report |
|                                    |                                                                   | Workers<br>Expo                                          | s' Compensation Reinsurance Association (WCRA)<br>sure Adjustment for Insurers Summary Report |                                     |                |
|                                    | Policy Year: 20<br>Member:<br>Policy Number:<br>Coverage Dates: 0 | -2024<br>1/01/2025                                       |                                                                                               |                                     |                |
|                                    |                                                                   | Premium Audit Contact                                    |                                                                                               | Submitted By Contact                |                |
|                                    |                                                                   | Name: I<br>Job Title:<br>Company<br>Email: I<br>Phone: I |                                                                                               | Not Submitted                       |                |
|                                    |                                                                   |                                                          | Reporting Questions                                                                           | Change                              | Responses      |
|                                    | Did this company<br>written in prior ye                           | write Workers' Compensation Insurance in M<br>ars?       | innesota in 2024 or make adjustments to Minneso                                               | ota Workers' Compensation premium   | Yes            |
|                                    | During calendar ye                                                | ear 2024, did this company write large deduc             | tible business in Minnesota?                                                                  |                                     | No             |
|                                    | Did this company<br>of \$5,000,000?                               | write large deductible policies on Minnesota             | exposure having a deductible amount greater that                                              | n this member's 2024 WCRA retention | No             |

25

**35** After you have reviewed the report and made any necessary changes, click "Submit" to finalize the revision.

| 6 - WCRA standard earned premium                                                                                                    | n exposure for 2023.                                                                                       | \$80,000               |
|----------------------------------------------------------------------------------------------------|----------------------------------------------------------------------------------------------------|------------------------|
|                                                                                                    | Excess Workers Comp                                                                                        | Change Responses       |
| During calendar year 2023 did this comp<br>Statutory page 14 of the NAIC Annual St                                                        | pany write or assume excess workers' compensation insurance in Minnesota (reported under lin<br>tatement)? | es 17.3 or 34.1 on Yes |
| Policyholder Name<br>Policyholder Number<br>Policy Effective Date<br>Policy End Date<br>Excess Policy Retention Limit<br>Termination Date | γ<br>WC123456<br>01/01/2023 at 12:00 AM<br>12/31/2023 at 12:00 AM<br>000.00<br>N/A                         |                        |
| Comments<br>Supporting documents                                                                                                    | lax                                                                                                    |                        |
|                                                                                                    | Comments & Supporting Documents                                                                            | Change Responses       |
| Reviewer comments:<br>Please review line 1e. Also, please o<br>Revision Request Comments                                                  | clarify your comment on line 1g.                                                                           |                        |
| ← Back to Comments & Supporting Docum                                                                                                    | nents <u>Save and Exit</u>                                                                                 | Submit                 |
|                                                                                                    | Show I Townships I 1995 I Sockastin                                                                        |                        |

**36** When the report has been successfully submitted you will see a pop-up confirmation. Click "Continue" to return to the list screen.

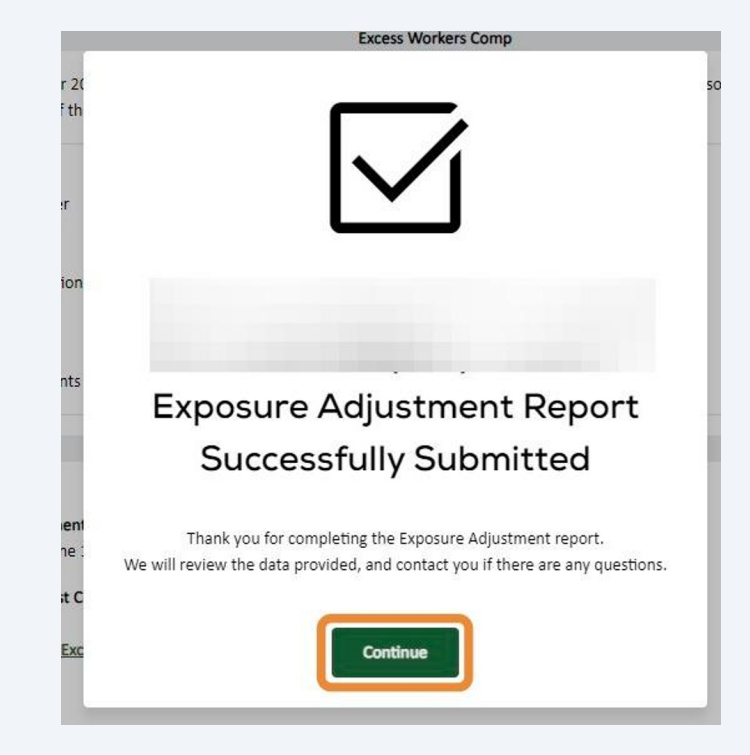